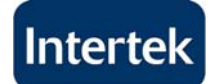

## Windows Mobile Setup Guide

| Process ID: | Revision | Date     | Created by:  |
|-------------|----------|----------|--------------|
| 14          | 01       | May-2012 | Luigi Cioffi |

## **PURPOSE:**

This document explains how to configure access to the Intertek corporate e-mail system on a Windows Mobile Smartphone device.

## **IT POLICY:**

Access to the e-mail system using mobile devices is only authorized upon written approval by an IT Manager and a Business Manager.

| PR       | OCESS STEPS:                                                                        |                                                                                         |                                                                                                    |
|----------|-------------------------------------------------------------------------------------|-----------------------------------------------------------------------------------------|----------------------------------------------------------------------------------------------------|
| 1.       | Confirm that the e-mail administrator has enabled the ActiveSync package on your ma | ailbox.                                                                                 |                                                                                                    |
| 2.       | Press the <b>Start</b> button on the mobile device Home Screen.                     | T-Mobile<br>Wi-Fi: Off<br>No upcoming appointme<br>Profile: Normal                      | Image: Second system Image: Second system   Image: Second system Image: Second system   Image: Second |
| 3.       | Open the <b>Messaging</b> application.                                              | Start<br>Explorer<br>Messaging<br>More                                                  | Windows<br>Media<br>ActiveSync<br>Wenu                                                                                                    |
| 4.       | Select New E-mail Account                                                           | Messaging<br>1 Ent Messages<br>2 MMS<br>3 M Windows Live<br>4 R New E-mail Ac<br>Select | ت <u>۲</u> ۱۱<br>count<br>Menu                                                                                                    |
| 5.       | Enter your <b>E-mail address</b> .                                                  | E-mail Setup                                                                            | abc                                                                                                    |
| 6.<br>7. | Uncheck the option try to get e-mail settings automatically<br>Click Next.          | E-mail address:<br>john.doe@intertek.                                                   | <b>com</b><br>ettings automatically                                                                                                    |
|          |                                                                                     | from the Internet<br>Privacy Statement                                                  |                                                                                                    |
|          |                                                                                     | Cancel                                                                                  | Next                                                                                                    |

| 8.  | Under e-mail provider, select Exchange Server.                               | E-mail Setup                                                                                                    | abc                        |
|-----|------------------------------------------------------------------------------|----------------------------------------------------------------------------------------------------|----------------------------|
| a   | Click Next                                                                   | Your e-mail provider:                                                                                                    |                            |
| 5.  |                                                                              | Exchange server                                                                                                    | ••                         |
|     |                                                                              | Your organization of company prov<br>with e-mail using a Microsoft Excha<br>server. If unsure, contact your IT pe<br>or helpdesk. | ides you<br>nge<br>rsonnel |
|     |                                                                              |                                                                                                    |                            |
| 40  | Or a Constant of Order Laboration                                            | Previous Nex                                                                                                    | t<br>cmi¶il                |
| 10. | <b>Confirm</b> the use of Outlook with Exchange.                             | Outlook with Exchange                                                                                                    |                            |
| 11. | Click Next.                                                                  | To set up Outlook to synchronize di<br>with your organization's Exchange e<br>server, click Next                                  | rectly<br>e-mail           |
|     |                                                                              | Contact your help desk or administr<br>get server settings and user name for<br>account.                                          | ator to<br>or your         |
|     |                                                                              | Previous Nex                                                                                                    | t                          |
| 12. | Enter the following Server address:                                          | Edit Server Settings                                                                                                    | ahc <b>Y</b> ıl            |
|     | rpc.postoffice.net                                                           | Server address:                                                                                                    | anc :11                    |
|     |                                                                              | rpc.postoffice.net                                                                                                    |                            |
| 13. | Check the box to confim that This server requires an SSL connection.         | Note: This is your Outlook Web Accordent server address.                                                                          | ess                        |
|     |                                                                              | This server requires an encrypte<br>connection                                                                                    | d (SSL)                    |
|     |                                                                              | Cancel Nex                                                                                                    | t                          |
| 14. | Enter the following information:                                             | User Information                                                                                                    | abc 灯                      |
|     | Under <b>Username</b> , enter <b>your e-mail address</b> .                   | john.doe@intertek.com                                                                                                    |                            |
|     | Under Password, enter your email password.                                   | Password:                                                                                                    |                            |
|     | Under Domain. enter EXCHPROD                                                 | ****                                                                                                    |                            |
| 15  | Click Next                                                                   | Domain:<br>EXCHPROD                                                                                                    |                            |
|     |                                                                              | Back Next                                                                                                    | +                          |
| 16  | Select the data you would like to synchronize with the Exchange Server:      | Options                                                                                                    | Con ții                    |
| 17  | Click Einish                                                                 | Choose the data you want to synchro                                                                                               | onize:                     |
| 17. |                                                                              | Contacts                                                                                                    |                            |
|     |                                                                              | E-mail                                                                                                    |                            |
|     |                                                                              | ✓ Tasks                                                                                                    |                            |
|     |                                                                              |                                                                                                    |                            |
|     |                                                                              | Finish Men                                                                                                    | u<br>Jana Bu               |
| 18. | Wait for your device to complete the initial synchronization to your server. | Outlook E-mail                                                                                                    | <u>, m</u> all             |
|     | This may take a few minutes.                                                 |                                                                                                    |                            |
|     |                                                                              |                                                                                                    |                            |
|     |                                                                              | Delete Men                                                                                                    | u                          |
| L   |                                                                              |                                                                                                    |                            |